# Nastavitve brskalnika Mozilla Firefox

Zadnja sprememba 04/07/2024 2:30 pm CEST

Navodilo velja za ureditev nastavitve brskalnika Mozilla Firefox za optimalno delovanje programa Minimax.

## Nastavitve za združljivostni pogled

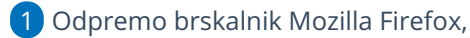

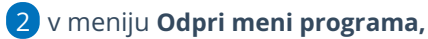

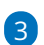

#### izberemo Nastavitve

| \$                            |              |  |  |
|-------------------------------|--------------|--|--|
| Sinhroniziraj in shrani podat | ke Prijava   |  |  |
| Nov zavihek                   | Ctrl+T       |  |  |
| Novo okno                     | Ctrl+N       |  |  |
| Novo zasebno okno             | Ctrl+Shift+P |  |  |
| Zaznamki                      | >            |  |  |
| Zgodovina                     | >            |  |  |
| Prenosi                       | Ctrl+J       |  |  |
| Gesla                         |              |  |  |
| Dodatki in teme               | Ctrl+Shift+A |  |  |
| Natisni                       | Ctrl+P       |  |  |
| Shrani stran kot              | Ctrl+S       |  |  |
| Najdi na strani               | Ctrl+F       |  |  |
| Povečava –                    | 100% + 🆍     |  |  |
| Nastavitve                    |              |  |  |
| Več orodij                    | >            |  |  |
| Pomoč                         | >            |  |  |
| Izhod                         | Ctrl+Shift+Q |  |  |

4 V zavihku Zasebnost in varnost imamo v razdelku Dovoljenja dodano

kljukico na Prepovej pojavna okna.

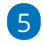

Kliknemo na **Izjeme** ...

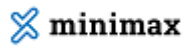

| 😥 Splošno                                                                                                |                                                                                                    |                                                         |                        |
|----------------------------------------------------------------------------------------------------|----------------------------------------------------------------------------------------------------|---------------------------------------------------------|------------------------|
| 放 Domača stran                                                                                           | Dovoljenja                                                                                               |                                                         |                        |
| Q Iskanje                                                                                                | 💿 Lokacija                                                                                               |                                                         | Nastavitve             |
| Zasebnost in varnost                                                                                     | 🗂 Kamera                                                                                                 |                                                         | Nastavitve             |
| Sinhronizacija                                                                                           | Mikrofon                                                                                                 |                                                         | Nastavitve             |
| <b>m</b> Več od Mozille                                                                                  | Obvestila Več o tem                                                                                      |                                                         | Nastavitve             |
|                                                                                                    | Ne prikazuj obvestil do naslednjega zag                                                                  | iona Firefoxa                                           |                        |
|                                                                                                    | <ul> <li>Samodejno predvajanje</li> <li>Navidazna rozničnost</li> </ul>                                  |                                                         | Nasjavitve             |
|                                                                                                    |                                                                                                    |                                                         | ivas <u>t</u> avitve   |
|                                                                                                    | Prepovej pojavna okna                                                                                    |                                                         | <u>I</u> zjeme         |
|                                                                                                    | 🔽 O <u>p</u> ozori, ko bodo spletne strani poskušale r                                                   | namestiti dodatke                                       | Izjeme                 |
| kliknemo <b>Do</b> v                                                                                     | voli .                                                                                                   |                                                         | ~                      |
| kliknemo <b>Do</b> v                                                                                     | VOII .<br>Dovoljene spletne strani – Pojavna okr                                                         | na                                                      | X                      |
| kliknemo <b>Dov</b><br>oločite, katere strani smejo<br>jaslov spletne strani                             | Dovoljene spletne strani – Pojavna okr<br>o odpirati pojavna okna. Vnesite točen naslov                  | na<br><sup>,</sup> strani, nato pa kliknite j           | X<br>gumb Dovoli.      |
| kliknemo <b>Dov</b><br>oločite, katere strani smejo<br>aslov spletne strani<br>moj.Minimax.si            | <b>VOII .</b><br>Dovoljene spletne strani – Pojavna okr<br>o odpirati pojavna okna. Vnesite točen naslov | na<br>r strani, nato pa kliknite :                      | yumb Dovoli.           |
| kliknemo Dov<br>oločite, katere strani smejo<br>aslov spletne strani<br>moj.Minimax.si                   | Dovoljene spletne strani – Pojavna okr<br>o odpirati pojavna okna. Vnesite točen naslov                  | na<br>r strani, nato pa kliknite j                      | gumb Dovoli.<br>Dovoli |
| kliknemo Dov<br>poločite, katere strani smejo<br>jaslov spletne strani<br>moj.Minimax.si                 | Dovoljene spletne strani – Pojavna okr<br>o odpirati pojavna okna. Vnesite točen naslov                  | na<br><sup>y</sup> strani, nato pa kliknite :<br>Stanje | gumb Dovoli.           |
| kliknemo Dov<br>oločite, katere strani smejo<br>jaslov spletne strani<br>moj.Minimax.si<br>Spletna stran | voli .<br>Dovoljene spletne strani – Pojavna okr<br>o odpirati pojavna okna. Vnesite točen naslov        | na<br>r strani, nato pa kliknite s<br>Stanje            | gumb Dovoli.           |
| kliknemo Dov<br>oločite, katere strani smejo<br>aslov spletne strani<br>moj.Minimax.si<br>Spletna stran  | voli .<br>Dovoljene spletne strani – Pojavna okr<br>o odpirati pojavna okna. Vnesite točen naslov        | na<br>r strani, nato pa kliknite r<br>Stanje            | gumb Dovoli.           |
| kliknemo Dov<br>oločite, katere strani smejo<br>(aslov spletne strani<br>moj.Minimax.si                  | voli .<br>Dovoljene spletne strani – Pojavna okr<br>o odpirati pojavna okna. Vnesite točen naslov        | na<br>• strani, nato pa kliknite :<br>                  | gumb Dovoli.           |
| kliknemo Dov                                                                                             | voli .<br>Dovoljene spletne strani – Pojavna okr<br>o odpirati pojavna okna. Vnesite točen naslov        | na<br>• strani, nato pa kliknite e                      | gumb Dovoli.           |

### Odpiranje PDF dokumentov s programom Adobe Reader

V nadaljevanju je opisan postopek za nastavitev brskalnika, da odpira dokumente PDF s programom Adobe Reader.

Najprej namestimo program Adobe Reader, nato uredimo nastavitve v brskalniku:

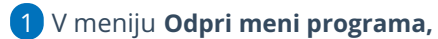

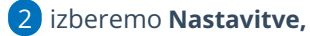

3 na zavihku Splošno > izberemo Datoteke in programi,

4 v stolpcu Vrsta vsebine pri elementih za Adobe Acrobat > Portable

**Document Format (PDF)** 

## 🔀 minimax

| 5 v stolpcu <b>Dejanje</b> izberemo <b>Uporabi Adobe Acrobat (v Firefox)</b> . |                                                                                                    |                        |                    |  |  |  |
|--------------------------------------------------------------------------------|----------------------------------------------------------------------------------------------------|------------------------|--------------------|--|--|--|
| 6                                                                              |                                                                                                    |                        |                    |  |  |  |
| Zapremo brskalnik, da nove nastavitve stopijo v veljavo.                       |                                                                                                    |                        |                    |  |  |  |
| <b>ြား</b> Splošno                                                             |                                                                                                    |                        |                    |  |  |  |
| 放 Domača stran                                                                 | Datoteke in programi                                                                                                    |                        |                    |  |  |  |
| Q Iskanje                                                                      | Prenosi                                                                                                    |                        |                    |  |  |  |
| A Zasebnost in varnost                                                         | 🔾 Shrani datoteke v 🔲 Namizje                                                                                                    |                        | Pre <u>b</u> rskaj |  |  |  |
| •                                                                              | $\bigcirc$ Vedno $\underline{v}$ prašaj, kam shraniti datoteko                                                                               |                        |                    |  |  |  |
| Sinhronizacija                                                                 |                                                                                                    |                        |                    |  |  |  |
| <b>m</b> Več od Mozille                                                        | Programi<br>Izberite, kako naj Firefox ravna z datotekami, ki jih prenesete s spleta, ter aplikacijami, ki jih<br>uporabljate med brskanjem. |                        |                    |  |  |  |
|                                                                                |                                                                                                    |                        |                    |  |  |  |
|                                                                                | ♀ Išči vrste datotek ali programe                                                                                                    |                        |                    |  |  |  |
|                                                                                | Vrsta vsebine 👻                                                                                                    | Dejanje                |                    |  |  |  |
|                                                                                | Portable Document Format (PDF)                                                                                                    | 🧏 Uporabi Adobe Acroba | t DC 🗸 🗸           |  |  |  |
|                                                                                | 🛛 🖼 Extensible Markup Language (XML)                                                                                                    | 🍱 Shrani datoteko      |                    |  |  |  |